## Create New User

| 🗱 SoftEther VPN Server Manag                                                                       | ger                                                                                             | ×                                    |               |
|----------------------------------------------------------------------------------------------------|-------------------------------------------------------------------------------------------------|--------------------------------------|---------------|
| SoftEth<br>Se                                                                                      | er VPN<br>erver Mana                                                                            | University of Tsukuba, Japan.<br>ger |               |
| Connection Settings for VPN S<br>Connection Setting:<br>Double-click the ite<br>To add a new conne | erver:<br>s for VPN Server or VPN Br<br>m to connect to the serve<br>ection, click New Setting. | idge are defined as follows.<br>r.   |               |
| Setting Name                                                                                       | VPN Server Hostname                                                                             | Operation Mode                       |               |
| Control (This server)                                                                              | localnost                                                                                       | Entire VPN Server                    |               |
| New Setting                                                                                        | Edit Setting                                                                                    | Delete Setting                       | Click Connect |
|                                                                                                    |                                                                                                 | Connect 🖌                            |               |
| Smar                                                                                               | t Card Manager                                                                                  | Make a Certificate Select Smart card |               |
| About SoftEther VPN                                                                                | Exit SoftEther V                                                                                | /PN Server Manager                   |               |

| Ҟ Lo | gin to localhost                                   |                                                             | ×        |                       |
|------|----------------------------------------------------|-------------------------------------------------------------|----------|-----------------------|
| r    | Enter your user name a<br>you select the correct a | and password to log in to server localhost. M<br>auth type. | ake sure |                       |
|      | Enter User Info:                                   |                                                             |          |                       |
|      | Auth Type:                                         | Password for Administration Con $ \smallsetminus $          |          |                       |
|      | User Name:                                         | Administrator                                               |          |                       |
|      | Password:                                          | ••••••                                                      |          | Key in Password and   |
|      |                                                    |                                                             |          | click OK              |
|      |                                                    |                                                             |          | Default is : superior |
|      |                                                    |                                                             |          |                       |
|      |                                                    | OK Cancel Co.                                               | nnection |                       |

| Virtual Hu           | b Name                                                                                                    | Status                                                                                                    | Type                                                                                                    | Users                                                                       | Groups                                                         | Sessions                                                                                                    | MAC Tables                                                                                                    | IP Tables                                                                                                    |                                                                                              |
|----------------------|----------------------------------------------------------------------------------------------------|----------------------------------------------------------------------------------------------------|----------------------------------------------------------------------------------------------------|-----------------------------------------------------------------------------|----------------------------------------------------------------|----------------------------------------------------------------------------------------------------|----------------------------------------------------------------------------------------------------|----------------------------------------------------------------------------------------------------|----------------------------------------------------------------------------------------------|
| 🖗 Superio            | orHub                                                                                                    | Online                                                                                                    | Standalone                                                                                                    | 0                                                                           | 0                                                              | 0                                                                                                    | 0                                                                                                    | 0                                                                                                    |                                                                                              |
|                      |                                                                                                    |                                                                                                    |                                                                                                    |                                                                             |                                                                |                                                                                                    |                                                                                                    |                                                                                                    |                                                                                              |
|                      |                                                                                                    |                                                                                                    |                                                                                                    |                                                                             |                                                                |                                                                                                    |                                                                                                    |                                                                                                    |                                                                                              |
|                      |                                                                                                    |                                                                                                    |                                                                                                    |                                                                             |                                                                |                                                                                                    |                                                                                                    |                                                                                                    |                                                                                              |
|                      |                                                                                                    |                                                                                                    |                                                                                                    |                                                                             |                                                                |                                                                                                    |                                                                                                    |                                                                                                    |                                                                                              |
| <                    |                                                                                                    |                                                                                                    |                                                                                                    |                                                                             |                                                                |                                                                                                    |                                                                                                    | 3                                                                                                    | >                                                                                            |
| Manag                | e Virtual Hub                                                                                                    | Online                                                                                                    | Offline                                                                                                    | View Sta                                                                    | atus Creat                                                     | te a Virtual Hub                                                                                                    | Properties                                                                                                    | Delete                                                                                                    |                                                                                              |
| Managemen            | t f Listeners:                                                                                                    |                                                                                                    |                                                                                                    | VPN Server and                                                              | Network Inform                                                 | nation and Settir                                                                                                    | ngs:                                                                                                    |                                                                                                    |                                                                                              |
| Listener List        | : (TCP/IP port):                                                                                                    |                                                                                                    |                                                                                                    | 🥂 E                                                                         | ncryption and N                                                | Network                                                                                                    | Clusterin                                                                                                    | g Configuratior                                                                                                    | n                                                                                            |
| Port Numb            | per Status                                                                                                    |                                                                                                    | Create                                                                                                    |                                                                             |                                                                |                                                                                                    |                                                                                                    |                                                                                                    |                                                                                              |
| TCP 44               | 3 Listening<br>2 Listening                                                                                                    |                                                                                                    | Delete                                                                                                    | D                                                                           | View Server St                                                 | tatus                                                                                                    | Clust                                                                                                    | ering Status                                                                                                    |                                                                                              |
|                      | 94 Listening                                                                                                    |                                                                                                    | Start                                                                                                    | 82                                                                          | About this VPN                                                 | Server                                                                                                    | Sh                                                                                                    | ow List of                                                                                                    |                                                                                              |
| TCP 55               | 55 Listening                                                                                                    |                                                                                                    | 21011                                                                                                    |                                                                             |                                                                |                                                                                                    | Le lor lor lor lor lor lor lor lor lor lor                                                                                    | Connections                                                                                                    |                                                                                              |
|                      |                                                                                                    |                                                                                                    | Stop                                                                                                    |                                                                             |                                                                | 22                                                                                                    | Q Ec                                                                                                    | lit Config                                                                                                    |                                                                                              |
|                      |                                                                                                    | × .                                                                                                    | 26.11.6.0                                                                                                    |                                                                             | 10 (LOTO C-)                                                   | OpenVPN                                                                                                    |                                                                                                    |                                                                                                    |                                                                                              |
| Loca                 | l Bridge Setting                                                                                                    |                                                                                                    | iyer 3 Switch Sett                                                                                                    | ing 📑                                                                       | IPsec / L2TP Set                                               | tting NS-SSTP                                                                                                    | OpenVPN /                                                                                                    | MS-SSTP Settin                                                                                                    | ng                                                                                           |
| Dynai                | mic DNS Setting                                                                                                    | VPN<br>Azure                                                                                                    | VPN Azure Settin                                                                                                    | 9 👫                                                                         | VPN Gate Sett                                                  | ting                                                                                                    | Refresh                                                                                                    | Exit                                                                                                    |                                                                                              |
| Current DDNS H       | lostnan e: vpn3                                                                                                    | 88930615.s                                                                                                    | oftether.net                                                                                                    |                                                                             |                                                                |                                                                                                    |                                                                                                    |                                                                                                    |                                                                                              |
| Clic                 | k "Mana                                                                                                    | I <mark>ge Virt</mark>                                                                                                    | ual Hub                                                                                                    | ″<br>₂riorHub'                                                              |                                                                |                                                                                                    |                                                                                                    |                                                                                                    |                                                                                              |
| Clic                 | k "Mana<br>ø Manag                                                                                                    | ige Virt                                                                                                    | ual Hub                                                                                                    | "<br>eriorHub'                                                              | Curr                                                           | ent Status of th                                                                                                    | is Virtual Hub:-                                                                                                    |                                                                                                    |                                                                                              |
| Clic                 | k "Mana<br>ø Manag<br>Virtur                                                                                                    | ige Virt                                                                                                    | ual Hub<br>ual Hub - 'Supe<br>' <b>Superio</b> i                                                                                                    | "<br>eriorHub'<br>r <b>Hub'</b>                                             | Curr                                                           | ent Status of th                                                                                                    | is Virtual Hub: -                                                                                                    | Value                                                                                                    |                                                                                              |
| Clic                 | k "Mana<br>Manage<br>Virtua<br>Manage                                                                                                    | ement of Virte                                                                                                    | ual Hub - 'Supe<br><b>Superio</b><br>ity Database:                                                                                                    | "<br>riorHub'<br>rHub'                                                      | Curr                                                           | ent Status of th<br>:m<br>I Virtual Hub Na                                                                                                    | is Virtual Hub: -                                                                                                    | Value<br>SuperiorHu                                                                                                    | ub                                                                                           |
| Clic<br>Anage        | k "Mana<br>Manage<br>Virtua<br>Manage                                                                                                    | ement of Virte<br>al Hub '<br>ment of Securi                                                                                                    | ual Hub - 'Supe<br>Superior<br>ity Database:<br>anage Users                                                                                                    | "<br>eriorHub'<br>rHub'                                                     | Curr                                                           | ent Status of th<br>m<br>Virtual Hub Na<br>Status                                                                                                    | is Virtual Hub:-<br>ame                                                                                                    | Value<br>SuperiorHu<br>Online                                                                                                    | ıb                                                                                           |
| Clic<br>Anage<br>rs" | k "Mana<br>Manage<br>Virtua<br>Manage                                                                                                    | ement of Virte<br>al Hub '<br>ment of Securi<br>Add, delete o                                                                                                    | ual Hub - 'Supe<br><b>Superior</b><br>ity Database:<br>anage Users<br>or edit user acco                                                                                                    | "<br>eriorHub'<br>rHub'<br>ounts.                                           | Curr<br>Ite                                                    | ent Status of th<br>em<br>Virtual Hub Na<br>Status<br>Type<br>SecureNAT                                                                                                    | is Virtual Hub:<br>ame                                                                                                    | Value<br>SuperiorHu<br>Online<br>Standalone<br>Fnabled                                                                                                    | ub                                                                                           |
| Clic<br>Anage<br>rs" | k "Mana<br>Manage<br>Virtua<br>Manage                                                                                                    | ement of Virte<br>al Hub '<br>ment of Securi<br>Add, delete o                                                                                                    | ual Hub - 'Supe<br><b>Superio</b><br>ity Database:<br>anage Users<br>or edit user acco<br>mage Groups                                                                                                    | "<br>riorHub'<br>rHub'<br>ounts.                                            | Curr<br>Ite                                                    | ent Status of th<br>m<br>Virtual Hub Na<br>Status<br>Type<br>SecureNAT<br>Sessions                                                                                                    | is Virtual Hub:-                                                                                                    | Value<br>SuperiorHu<br>Online<br>Standalone<br>Enabled<br>1                                                                                                    | ub                                                                                           |
| Clic<br>anage<br>rs" | k "Manage<br>Virtua<br>Manage                                                                                                    | ement of Virte<br>al Hub '<br>ment of Securi<br>Add, delete of<br>Ma                                                                                                    | ual Hub - 'Supe<br><b>Superio</b><br>ity Database:<br>anage Users<br>or edit user acco<br>inage Groups<br>or edit oroups                                                                                                    | "<br>eriorHub'<br>rHub'<br>ounts.                                           |                                                                | ent Status of th<br>m<br>Virtual Hub Na<br>Status<br>Type<br>SecureNAT<br>Sessions<br>Access Lists                                                                                                    | is Virtual Hub:-                                                                                                    | Value<br>SuperiorHu<br>Online<br>Standalone<br>Enabled<br>1<br>0                                                                                                    | ıb                                                                                           |
| Clic<br>mage<br>rs"  | k "Mana<br>Manage<br>Virtua<br>Manage                                                                                                    | ement of Virte<br>al Hub '<br>ment of Securi<br>Add, delete of<br>Add, delete of                                                                                                    | ual Hub - 'Supe<br>Superior<br>ity Database:<br>anage Users<br>or edit user acco<br>mage Groups<br>or edit groups.                                                                                                    | "<br>eriorHub'<br>rHub'<br>ounts.                                           |                                                                | ent Status of th<br>M<br>Virtual Hub Na<br>Status<br>Type<br>SecureNAT<br>Sessions<br>Access Lists<br>Users<br>Groups                                                                                                    | is Virtual Hub:                                                                                                    | Value<br>SuperiorHu<br>Online<br>Standalone<br>Enabled<br>1<br>0<br>2<br>0                                                                                                    | ub                                                                                           |
| Clic<br>anage<br>rs" | k "Manage<br>Virtua<br>Manage                                                                                                    | ement of Virte<br>al Hub '<br>ment of Securi<br>Add, delete of<br>Ma<br>Add, delete of<br>Mana                                                                                                    | ual Hub - 'Supe<br><b>Superion</b><br><b>Superion</b><br>ity Database:<br>anage Users<br>or edit user acco<br>inage Groups<br>or edit groups.<br>age Access Lists                                                                                                    | " rHub' ounts.                                                              |                                                                | ent Status of th<br>m<br>Virtual Hub Na<br>Status<br>Type<br>SecureNAT<br>Sessions<br>Access Lists<br>Users<br>Groups<br>MAC Tables                                                                                                    | is Virtual Hub:-                                                                                                    | Value<br>SuperiorHu<br>Online<br>Standalone<br>Enabled<br>1<br>0<br>2<br>0<br>1                                                                                                    | ub                                                                                           |
| Clic<br>inage<br>rs″ | k "Manage<br>Virtua<br>Manage                                                                                                    | ement of Virte<br>al Hub '<br>ment of Securi<br>Add, delete of<br>Add, delete of<br>Mana<br>Add or delete                                                                                                    | aual Hub - 'Supe<br><b>Superion</b><br>ity Database:<br>anage Users<br>or edit user acco<br>inage Groups<br>or edit groups.<br>age Access Lists<br>e access lists (Pa                                                                                                    | " eriorHub' rHub' ounts.                                                    |                                                                | ent Status of th<br>m<br>Virtual Hub Na<br>Status<br>Type<br>SecureNAT<br>Sessions<br>Access Lists<br>Users<br>Groups<br>MAC Tables                                                                                                    | is Virtual Hub:-                                                                                                    | Value<br>SuperiorHu<br>Online<br>Standalone<br>Enabled<br>1<br>0<br>2<br>0<br>0<br>1<br>1<br>0                                                                                                    | Jb                                                                                           |
| Clic<br>mage<br>rs"  | k "Mana<br>Manage<br>Manage                                                                                                    | ement of Virte<br>al Hub '<br>ment of Securi<br>Add, delete of<br>Manz<br>Add, delete of<br>Manz<br>Add or delete<br>rules).                                                                                                    | ual Hub - 'Supe<br>Superior<br>Superior<br>ity Database:<br>anage Users<br>or edit user acco<br>mage Groups<br>or edit groups.<br>age Access Lists<br>e access lists (Pa                                                                                                    | " eriorHub' rHub' ounts. acket filtering                                    |                                                                | ent Status of the<br>Virtual Hub Na<br>Status<br>Type<br>SecureNAT<br>Sessions<br>Access Lists<br>Users<br>Groups<br>MAC Tables                                                                                                    | is Virtual Hub:                                                                                                    | Value<br>SuperiorHu<br>Online<br>Standalone<br>Enabled<br>1<br>0<br>2<br>0<br>1<br>1<br>0                                                                                                    | ub<br>e<br>Refresh                                                                           |
| Clic<br>anage<br>rs" | k "Manage<br>Virtua<br>Manage                                                                                                    | ement of Virtu<br>ement of Virtu<br>al Hub '<br>ment of Securi<br>Add, delete of<br>Ma<br>Add, delete of<br>Mana<br>Add, delete of<br>Mana<br>Add or delete<br>rules).                                                                                                    | ual Hub - 'Supe<br><b>Superion</b><br><b>Superion</b><br><b>Superion</b><br>ity Database:<br>anage Users<br>or edit user acco<br>inage Groups<br>or edit groups.<br>age Access Lists<br>e access lists (Pa                                                                                                    | " eriorHub' rHub' ounts.                                                    | Curre<br>Ite                                                   | ent Status of th<br>m<br>Virtual Hub Na<br>Status<br>Type<br>SecureNAT<br>Sessions<br>Access Lists<br>Users<br>Groups<br>MAC Tables<br>m Tobles                                                                                                    | is Virtual Hub: -                                                                                                    | Value<br>SuperiorHu<br>Online<br>Standalone<br>Enabled<br>1<br>0<br>2<br>0<br>1<br>1<br>0                                                                                                    | ub<br>e<br>Refresh                                                                           |
| Clic<br>anage<br>rs" | k "Manage<br>Virtua<br>Manage                                                                                                    | ement of Virtu<br>ement of Virtu<br>al Hub '<br>ment of Securi<br>Add, delete of<br>Mana<br>Add, delete of<br>Mana<br>Add or delete<br>rules).                                                                                                    | aual Hub - 'Supe<br><b>Superion</b><br>ity Database:<br>anage Users<br>or edit user acco<br>inage Groups<br>or edit groups.<br>age Access Lists<br>e access lists (Pa<br>I Hub Propertie                                                                                                    | " eriorHub' rHub' ounts. acket filtering                                    |                                                                | ent Status of th<br>m<br>Virtual Hub Na<br>Status<br>Type<br>SecureNAT<br>Sessions<br>Access Lists<br>Users<br>Groups<br>MAC Tables<br>IN Tables<br>IN Tables<br>IN Tables                                                                                                    | is Virtual Hub:-<br>ame<br>g Save Setting                                                                                     | Value<br>SuperiorHu<br>Online<br>Standalone<br>Enabled<br>1<br>0<br>2<br>0<br>1<br>1<br>0                                                                                                    | Jb<br>2<br>Refresh<br>Log File List                                                          |
| Clic<br>mage<br>rs"  | k "Manage<br>Virtua<br>Manage                                                                                                    | ement of Virte<br>al Hub '<br>ment of Securi<br>Add, delete of<br>Ma<br>Add, delete of<br>Manz<br>Add or delete<br>rules).<br>Hub Settings:-<br>Virtua<br>Configure th                                                                                                    | ual Hub - 'Supe<br>Superior<br>Superior<br>ity Database:<br>anage Users<br>or edit user acco<br>mage Groups<br>or edit groups.<br>age Access Lists<br>e access lists (Pa<br>I Hub Propertie<br>is Hub.                                                                                                    | " eriorHub' rHub' ounts. acket filtering                                    | Curr<br>Ite                                                    | ent Status of th<br>virtual Hub Na<br>Status<br>Type<br>SecureNAT<br>Sessions<br>Access Lists<br>Users<br>Groups<br>MAC Tables<br>MAC Tables<br>in Tables<br>Lo<br>Configure s                                                                                                    | is Virtual Hub:-<br>ame<br>g Save Setting<br>ettings of log s                                                                 | Value<br>SuperiorHu<br>Online<br>Standalone<br>Enabled<br>1<br>0<br>2<br>0<br>1<br>1<br>0<br>2<br>0<br>0                                                                                                    | Jb<br>Refresh<br>Log File List                                                               |
| Clic<br>mage<br>rs"  | k "Manage<br>Virtua<br>Manage                                                                                                    | ement of Virtu<br>al Hub '<br>ment of Securi<br>Add, delete of<br>Ma<br>Add, delete of<br>Mana<br>Add, delete of<br>Mana<br>Add or delete<br>rules).                                                                                                    | ual Hub - 'Supe<br><b>Superion</b><br><b>Superion</b><br><b>Superion</b><br><b>Superion</b><br>ity Database:<br>anage Users<br>or edit user acco<br>unage Groups<br>or edit groups.<br>age Access Lists<br>e access lists (Pa<br>I Hub Propertie<br>is Hub.                                                      | " eriorHub' rHub' ounts. acket filtering                                    | - Curr<br>Ite                                                  | ent Status of th<br>m<br>Virtual Hub Na<br>Status<br>Type<br>SecureNAT<br>Sessions<br>Access Lists<br>Users<br>Groups<br>MAC Tables<br>m Teller<br>r Settings:<br>Configure s                                                                                                    | is Virtual Hub:-<br>ame<br>g Save Setting<br>ettings of log s<br>ed CA Certificat                                             | Value<br>SuperiorHu<br>Online<br>Standalone<br>Enabled<br>1<br>0<br>2<br>0<br>1<br>2<br>0<br>1<br>2<br>0<br>1<br>2<br>0<br>1<br>2<br>0<br>5<br>1<br>8                                                                                                    | Jb<br>2<br>Refresh<br>Log File List<br>Revoked Certs                                         |
| Clic<br>anage<br>rs" | k "Manag<br>Virtua<br>Manage                                                                                                    | ement of Virtu<br>al Hub '<br>ment of Securi<br>Add, delete of<br>Ma<br>Add, delete of<br>Mana<br>Add, delete of<br>Mana<br>Add or delete<br>rules).<br>Iub Settings:<br>Virtua<br>Configure th                                                                                                 | aual Hub - 'Supe<br><b>Superion</b><br><b>Superion</b><br><b>Superion</b><br>ity Database:<br>anage Users<br>or edit user acco<br>inage Groups<br>or edit groups.<br>age Access Lists<br>e access lists (Pa<br>I Hub Propertie<br>is Hub.<br>ation Server Set                                                    | " eriorHub' rHub' ounts. acket filtering s tting                            | Curr<br>Ite                                                    | ent Status of the<br>m<br>Virtual Hub Na<br>Status<br>Type<br>SecureNAT<br>Sessions<br>Access Lists<br>Users<br>Groups<br>MAC Tables<br>MAC Tables<br>r Settings:<br>Lo<br>Configure s<br>Truste<br>Manage tru                                                                                                    | is Virtual Hub:-<br>ame<br>g Save Setting<br>ettings of log s<br>ed CA Certificat<br>isted CA certific                        | Value<br>SuperiorHu<br>Online<br>Standalone<br>Enabled<br>1<br>0<br>2<br>0<br>1<br>1<br>0<br>2<br>0<br>1<br>1<br>0<br>5<br>5<br>5<br>7<br>6<br>8<br>7<br>8<br>7<br>8<br>7<br>8<br>7<br>8<br>7<br>8<br>7<br>8<br>7<br>8<br>7<br>8<br>7                                                                                                    | Jb<br>P<br>Refresh<br>Log File List<br>Revoked Certs                                         |
| Clic<br>mage<br>rs"  | k "Manage<br>Virtua<br>Manage<br>Aanage<br>Virtual<br>Virtual H                                                                                                    | ement of Virte<br>al Hub '<br>ment of Securi<br>Add, delete of<br>Ma<br>Add, delete of<br>Mana<br>Add or delete<br>rules).<br>iub Settings:-<br>Virtua<br>Configure th<br>Authentic                                                                                                    | ual Hub - 'Supe<br><b>Superion</b><br><b>Superion</b><br>ity Database:-<br>anage Users<br>or edit user acco<br>anage Groups<br>or edit groups.<br>age Access Lists<br>e access lists (Pa<br>I Hub Propertie<br>is Hub.<br>ation Server Set<br>RADIUS authen                                                      | " eriorHub' rHub' ounts. acket filtering s titing tication server fe        | - Curr<br>Ite                                                  | ent Status of th<br>em<br>Virtual Hub Na<br>Status<br>Type<br>SecureNAT<br>SecureNAT | is Virtual Hub:<br>ame<br>g Save Setting<br>ettings of log s<br>ed CA Certificat<br>isted CA certific                         | Value<br>SuperiorHu<br>Online<br>Standalone<br>Enabled<br>1<br>0<br>2<br>0<br>1<br>2<br>0<br>1<br>2<br>0<br>1<br>2<br>0<br>1<br>2<br>0<br>1<br>2<br>0<br>1<br>2<br>0<br>1<br>2<br>0<br>1<br>2<br>0<br>1<br>2<br>0<br>1<br>5<br>2<br>0<br>1<br>1<br>0<br>2<br>1<br>0<br>1<br>1<br>0<br>1<br>2<br>1<br>0<br>1<br>1<br>1<br>0<br>1<br>2<br>1<br>0<br>1<br>1<br>1<br>1 | Jb<br>Refresh<br>Log File List<br>Revoked Certs                                              |
| Clic<br>mage<br>rs"  | k "Manage<br>Virtua<br>Manage<br>Aanage<br>Virtual<br>Virtual H                                                                                                    | ement of Virtu<br>ement of Virtu<br>al Hub '<br>ment of Securi<br>Add, delete of<br>Ma<br>Add, delete of<br>Mana<br>Add, delete of<br>Mana<br>Add, delete of<br>Mana<br>Add or delete<br>rules).<br>Itub Settings:<br>Onfigure th<br>Configure th<br>Authentic<br>Use external<br>user authenti | aual Hub - 'Super<br><b>Superion</b><br><b>Superion</b><br><b>Superion</b><br><b>Superion</b><br><b>Superion</b><br>anage Users<br>or edit user acco<br>anage Groups<br>or edit groups.<br>age Access Lists<br>e access lists (Pa<br>I Hub Propertie<br>is Hub.<br>ation Server Set<br>RADIUS authent<br>cation. | " eriorHub' rHub' ounts. acket filtering s titing tication server filtering | - Curr<br>Ite                                                  | ent Status of the<br>m<br>Virtual Hub Na<br>Status<br>Type<br>SecureNAT<br>Sessions<br>Access Lists<br>Users<br>Groups<br>MAC Tables<br>m T-Li<br>er Settings:<br>Configure s<br>Truste<br>Manage tru                                                                                                    | is Virtual Hub:<br>ame<br>g Save Setting<br>ettings of log s<br>ed CA Certificat<br>isted CA certific                         | Value<br>SuperiorHu<br>Online<br>Standalone<br>Enabled<br>1<br>0<br>2<br>0<br>1<br>2<br>0<br>1<br>2<br>0<br>1<br>2<br>0<br>1<br>2<br>0<br>1<br>5<br>2<br>0<br>1<br>7<br>7<br>7<br>7<br>7<br>7<br>7<br>7<br>7<br>7<br>7<br>7<br>7<br>7<br>7<br>7<br>7<br>7                                                                                                    | ub<br>e<br>Refresh<br>Log File List<br>Revoked Certs                                         |
| Clic<br>mage<br>rs"  | k "Manage<br>Virtua<br>Manage<br>Manage<br>Manage<br>Virtual<br>Manage<br>Manage<br>Manage<br>Manage<br>Manage<br>Manage<br>Manage<br>Manage<br>Manage<br>Manage<br>Virtua<br>Manage<br>Manage<br>Manage<br>Virtua<br>Manage<br>Manage<br>Manag | ement of Virtu<br>al Hub '<br>ment of Securi<br>Add, delete of<br>Ma<br>Add, delete of<br>Mana<br>Add, delete of<br>Mana<br>Add or delete<br>rules).<br>Add or delete<br>rules).<br>Add or delete<br>rules).<br>Add or delete<br>rules).<br>Add or delete<br>rules).                            | ual Hub - 'Supe<br>Superion<br>Superion<br>ity Database:<br>anage Users<br>or edit user acco<br>nage Groups<br>or edit groups.<br>age Access Lists<br>e access lists (Pa<br>I Hub Propertie<br>is Hub.<br>ation Server Set<br>RADIUS authent<br>cation.                                                          | " eriorHub' rHub' ounts. acket filtering s titing tication server filtering | - Curr<br>Ite<br>Ite<br>Ite<br>Ite<br>Ite<br>Ite<br>Ite<br>Ite | ent Status of the<br>m<br>Virtual Hub Na<br>Status<br>Type<br>SecureNAT<br>Sessions<br>Access Lists<br>Users<br>Groups<br>MAC Tables<br>MAC Tables<br>MAC Tables<br>r Settings:<br>Configure s<br>Configure s<br>Truste<br>Manage tru<br>Virtual<br>Secure NAT<br>Virtual NAT                                                                                                    | is Virtual Hub:<br>ame<br>g Save Setting<br>ettings of log s<br>ed CA Certificat<br>isted CA certific<br>INAT and Virtual DHG | Value<br>SuperiorHu<br>Online<br>Standalone<br>Enabled<br>1<br>0<br>2<br>0<br>1<br>n<br>es<br>F<br>ates.<br>F<br>ates.                                                                                                    | ub<br>e<br>Refresh<br>Log File List<br>A<br>Revoked Certs<br>r (SecureNAT)<br>b. You can run |

| - Norma                                                                                                    | E di Mana                                                                                                    | Course Manua                                                                                                    | Description                               |                                                                                                    | Marine Landing                                                                                                    | Loot Looin                                                                                                    |
|----------------------------------------------------------------------------------------------------|----------------------------------------------------------------------------------------------------|----------------------------------------------------------------------------------------------------|-------------------------------------------|----------------------------------------------------------------------------------------------------|----------------------------------------------------------------------------------------------------|----------------------------------------------------------------------------------------------------|
| er Name                                                                                                    | Full Name                                                                                                    | Group Name                                                                                                    | Description                               | Auth Method                                                                                                    | Num Logins                                                                                                    | Last Login                                                                                                    |
| L<br>P                                                                                                    | L                                                                                                    | -                                                                                                    | L                                         | Password Authe                                                                                                    | 10                                                                                                    | 2019-12-31 (Tue) 15:<br>2019-12-31 (Tue) 15:                                                                                                    |
|                                                                                                    |                                                                                                    |                                                                                                    |                                           |                                                                                                    |                                                                                                    |                                                                                                    |
|                                                                                                    |                                                                                                    |                                                                                                    |                                           |                                                                                                    |                                                                                                    |                                                                                                    |
|                                                                                                    |                                                                                                    |                                                                                                    |                                           |                                                                                                    |                                                                                                    |                                                                                                    |
|                                                                                                    |                                                                                                    |                                                                                                    |                                           |                                                                                                    |                                                                                                    |                                                                                                    |
|                                                                                                    |                                                                                                    |                                                                                                    |                                           |                                                                                                    |                                                                                                    |                                                                                                    |
|                                                                                                    |                                                                                                    |                                                                                                    |                                           |                                                                                                    |                                                                                                    |                                                                                                    |
|                                                                                                    |                                                                                                    |                                                                                                    |                                           |                                                                                                    |                                                                                                    |                                                                                                    |
|                                                                                                    |                                                                                                    |                                                                                                    |                                           |                                                                                                    |                                                                                                    |                                                                                                    |
|                                                                                                    |                                                                                                    |                                                                                                    |                                           |                                                                                                    |                                                                                                    |                                                                                                    |
|                                                                                                    |                                                                                                    |                                                                                                    |                                           |                                                                                                    |                                                                                                    |                                                                                                    |
|                                                                                                    |                                                                                                    |                                                                                                    |                                           |                                                                                                    |                                                                                                    |                                                                                                    |
| New                                                                                                    | Edit                                                                                                    | View U                                                                                                    | Iser Info                                 | Remove                                                                                                    | Refresh                                                                                                    | Exit                                                                                                    |
|                                                                                                    |                                                                                                    |                                                                                                    |                                           |                                                                                                    |                                                                                                    |                                                                                                    |
|                                                                                                    | R(<br>*                                                                                                    | Use comp                                                                                                    | lex password                              | rd to increas                                                                                                    | e securit                                                                                                    | γ<br>γ                                                                                                    |
| vente Neuvillear                                                                                                    | R(<br>*                                                                                                    | Use comp                                                                                                    | lex password                              | rd to increas                                                                                                    | e securit                                                                                                    | ідії от іс <sub>.</sub> ,,<br>У                                                                                                    |
| reate New User                                                                                                    | R(<br>*                                                                                                    | Use comp                                                                                                    | lex password                              | rd to increas                                                                                                    | e securit                                                                                                    | igit of iC <sub>λ</sub> , }<br>γ                                                                                                    |
| reate New User<br>User Nam                                                                                                    | R(<br>*                                                                                                    | Use comp                                                                                                    | lex password                              | security Polic                                                                                                    | e securit                                                                                                    | ight of iC <sub>3</sub> {.}                                                                                                    |
| reate New User<br>User Nam                                                                                                    | Ie:                                                                                                    | Use comp                                                                                                    | lex password                              | security Policy                                                                                                    |                                                                                                    | Security Policy                                                                                                    |
| eate New User<br>User Nam<br>run Nam<br>Not                                                                                                    |                                                                                                    |                                                                                                    | lex password                              | Security Policy                                                                                                    | e securit                                                                                                    | Security Policy                                                                                                    |
| reate New User<br>User Nam<br>Fun Nam<br>Not                                                                                                    |                                                                                                    |                                                                                                    | lex password                              | Security Policy                                                                                                    | ty Policy<br>Settings:                                                                                                    | Security Policy                                                                                                    |
| reate New User<br>User Nam<br>run Nam<br>Not<br>Group Nan<br>(Optiona                                                                                                    |                                                                                                    |                                                                                                    | wse Groups                                | Security Polics                                                                                                    | e securit e securit syPolicy settings:                                                                                                    | Security Policy                                                                                                    |
| reate New User<br>User Nam<br>run Nam<br>Not<br>Group Nan<br>(Optiona                                                                                                    | R(*                                                                                                    | Use comp                                                                                                    | d Password<br>lex password                | Security Policy                                                                                                    | ty Policy Settings: assword:                                                                                                    | Security Policy                                                                                                    |
| eate New User<br>User Nam<br>Fun Nam<br>Not<br>Group Nan<br>(Optiona<br>Set the I                                                                                                    | R(*                                                                                                    | Use comp                                                                                                    | A Password<br>lex password<br>wse Groups  | Security Polic                                                                                                    | e securit e securit y Policy Settings: assword: entication Settin individual Certifi                                                                                                    | Security Policy                                                                                                    |
| Coptional<br>Coptional<br>Coptional                                         | re:                                                                                                    | Bro<br>This Account<br>12:00:00 AM                                                                                                    | wse Groups                                | Security Policy                                                                                                    | e securit e securit securit se | Security Policy  Security Policy  gs:  ficate Authentication' w  h depending on whethin                                                                                                    |
| eate New User<br>User Nam<br>Fun Nam<br>Not<br>Group Nan<br>(Optiona<br>Set the I<br>01/01/2<br>Auth Typ                                                                                                    | R(*                                                                                                    | Bro<br>This Account<br>12:00:00 AM                                                                                                    | a Password<br>lex password                | Security Polic<br>Security Polic<br>Security Polic<br>Security Polic<br>Security<br>Password Authentication<br>Password Authentication<br>Password Authentication<br>Password Authenticate Auth<br>The users using<br>be allowed or de<br>the SSL client cent<br>that has been se                                                                                                    | e securit e securit e securit sy Policy Settings: assword: assword: individual Certif enied connectior rtificate complete t for the user be                                                                                                    | Security Policy Security Policy                                                                                                    |
| Group Nam<br>(Optiona<br>)<br>)<br>)<br>)<br>)<br>)<br>)<br>)<br>)<br>)<br>)<br>)<br>)<br>)<br>)<br>)<br>)<br>)<br>)                                                                                                    | R(* * * * * * * * * * * * * * * * * * *                                                                                                     | Bro<br>This Account<br>12:00:00 AM<br>Authentication<br>Certificate Authenticat                                                                                                    | a Password<br>lex password                | Security Polics                                                                                                    | e Securit e Securit e Securit sy Policy Settings: assword: assword: individual Certif complete trificate complete tifor the user be iew Certificate                                                                                                    | Security Policy Security Policy                                                                                                    |
| eate New User<br>User Nam<br>Fun Nam<br>Not<br>Group Nan<br>(Optiona<br>Set the I<br>01/01/2<br>Auth Typ                                                                                                    | R(* * * * * * * * * * * * * * * * * * *                                                                                                     | Bro<br>This Account<br>12:00:00 AM<br>Authentication<br>uthentication<br>inficate Authentication                                                                                                    | tion                                      | Security Policy                                                                                                    | e Securit e Securit sy Policy Settings: assword: assword: individual Certif enied connection individual Certificate entication Settin                                                                                                    | Security Policy Security Policy  gs: ricate Authentication' w n depending on whethe ley matches the certificat forehand. Create Certificate                                                                                                    |
| Coptional<br>Coptional<br>Coptional                                         | R(* * * * * * * * * * * * * * * * * * *                                                                                                     | Use comp<br>Use comp<br>bis Account<br>12:00:00 AM<br>Authentication<br>uthentication<br>certificate Authentication<br>inficate Authentication<br>thentication<br>Authentication                                                                                                    | tion                                      | Security Polics                                                                                                    | e Securit e Securit e Securit sy Policy Settings: assword: assword: individual Certif enied connection rtificate completa it for the user be iew Certificate itication Settings: thether the client                                                                                                    | Security Policy Security Policy  gs:  ficate Authentication' w the depending on whethe ly matches the certificat forehand.  Create Certificate  t certificate is signed is                                                                                                    |
| Coptions<br>Coptions<br>Coptio | R(<br>*                                                                                                    | Bro<br>This Account<br>12:00:00 AM<br>Certificate Authentication<br>Certificate Authentication                                                                                                    | tion                                      | Security Polics                                                                                                    | e Securit<br>e Securit<br>by Policy<br>Settings:<br>assword:<br>'Individual Certif<br>enied connection<br>ritificate complete<br>tit for the user be<br>iew Certificate<br>iew Certificate<br>titcation Settings:<br>hether the client<br>ficate of a CA tru                                                                                                    | y Security Policy Security Policy Security Policy Sigs: ficate Authentication' w n depending on whethe ly matches the certifica forehand. Create Certificate certificate is signed is sted by this Virtual Hub                                                                                                    |
| eate New User<br>User Nam<br>Fun Nam<br>Nof<br>Group Nan<br>(Optiona<br>Set the I<br>01/01/2<br>Auth Typ<br>DIUS or NT Doma                                                                                                    | Right         Image:         Image:<                                                                                                    | Bro<br>This Account<br>12:00:00 AM<br>Authentication<br>whentication<br>Authentication<br>Authentication<br>Authentication<br>Authentication<br>Authentication<br>Authentication<br>Authentication<br>Authentication<br>Authentication<br>Authentication                                                                                                    | tion<br>n                                 | Security Policy<br>Security Policy<br>Securi | e Securit e Securit sy Policy Settings: assword: assword: individual Certificate connection connection connect | Security Policy Security Policy Security Policy  gs: Ficate Authentication' w n depending on whethe ley matches the certificat forehand. Create Certificate t certificate is signed is sted by this Virtual Hub                                                                                                    |
| Interest New User User Nam Turn Nam Not Group Nam (Optiona Group Nam DIUS or NT Doma RADIUS ser User Cogin attem RADIUS ser                                                                                                    | re: Anonymous Password A Rei Rei Rei Rei Rei Rei Rei Rei Rei Rei                                                                                                    | Brombard                                                                                                    | tion<br>n<br>external<br>Active Directory | Security Polics                                                                                                    | e Securit e Securit e Securit sy Policy Settings: assword: assword: individual Certif cate complete it for the user be iew Certificate tication Settings: thether the client ficate of a CA tru me (CN) Value                                                                                                    | Security Policy Security Policy Security Policy Security Policy Generation we have a security and the security and the securi |
| eate New User<br>User Nam<br>run Nam<br>Not<br>Group Nan<br>(Optiona<br>Set the I<br>01/01/2<br>Auth Typ<br>DIUS or NT Doma<br>RADIUS sen<br>controller.                                                                                                    | He:  He:  Expiration Date for T  Expiration Date for T  Expiration | Use comp<br>Use comp<br>Use comp<br>biological<br>Bro<br>This Account<br>12:00:00 AM<br>3: Authentication<br>Certificate Authentication<br>Certificate Authentication | tion<br>n<br>external<br>Active Directory | Security Policy Security Policy Security Policy Security Policy Security Policy Security Password Authentication Password Authentication Password Auth                                                                                                    | e Securit<br>e Securit<br>by Policy<br>Settings:<br>assword:<br>'Individual Certif<br>enied connection<br>'Individual Certif<br>enied connection<br>trificate complete<br>tication Settings:<br>hether the client<br>ficate of a CA tru<br>me (CN) Value<br>Certificate Serial                                                                                                    | Security Policy Security Policy Security Policy Sigs: ficate Authentication' w n depending on whethe ly matches the certificat forehand. Create Certificate certificate is signed is sted by this Virtual Hub Number                                                                                                    |
| eate New User User Nam Fun Nam Nof Group Nam (Optiona) Group Nam (Optiona) Group Nam (Optiona) Other Coptional DIUS or NT Doma Login attem RADIUS sen controller. Specify User ser Name on Auf                                                                                                    | Right         Image:         Image:<                                                                                                    | Bro<br>This Account<br>12:00:00 AM<br>Authentication<br>withentication<br>Authentication<br>Authentication                                                                                                    | tion<br>n<br>external<br>active Directory | Security Policy Security Policy Security Policy Security Policy Security Password Authentication Password Authentication Password Authentication Password Authenticate Password Authenticate Password                                                                                                    | e Securit e Securit sy Policy Settings: assword: assword: assword: assword: bentication Settin individual Certificate complete to for the user be iew Certificate tication Settings: thether the client ficate of a CA tru me (CN) Value Certificate Serial                                                                                                    | Security Policy Security Policy Security Polic |

| 💧 Properties of Us | erJ                                                                                                    |                                                                 |                                                                                                    | ×                                                                                         |
|--------------------|----------------------------------------------------------------------------------------------------|-----------------------------------------------------------------|----------------------------------------------------------------------------------------------------|-------------------------------------------------------------------------------------------|
| User N<br>Full N   | ame: J                                                                                                    | Security Policy                                                 | curity Policy                                                                                             | Security Policy                                                                           |
| 1                  | Note:                                                                                                    | Password Authenticat                                            | tion Settings:                                                                                            |                                                                                           |
| Group N<br>(Opti   | lame Browse Groups                                                                                                    | Confir                                                          | Password:                                                                                                 | •••                                                                                       |
|                    | he Expiration Date for This Account                                                                                                    | Individual Certificate                                          | Authentication Setting                                                                                    | 5:                                                                                        |
| 04/0               | 11/2020 12:00:00 AM                                                                                                    | _ The users us<br>be allowed o<br>the SSL clien<br>that has bee | ing 'Individual Certific<br>or denied connection o<br>t certificate completely<br>n set for the user befo | ate Authentication' will<br>depending on whether<br>v matches the certificate<br>rrehand. |
|                    | Individual Certificate Authentication                                                                                                    | Specify Certificate                                             | View Certificate                                                                                          | Create Certificate                                                                        |
|                    | Signed Certificate A thentication<br>RADIUS Authentication                                                                                      | Signed Certificate Aut<br>Verification of<br>based on a c       | thentication Settings:<br>of whether the client c<br>certificate of a CA trust                            | ertificate is signed is<br>ed by this Virtual Hub.                                        |
| RADIUS or NT Do    | main Authentication Settin s:<br>empts by password will be verified by the external<br>enver, Windows NT domain controller, or Active Directory | Limit Common                                                    | Name (CN) Value                                                                                           |                                                                                           |
| Specify L          | r.<br>Iser Name on Authentication Server                                                                                                    | Limit Values of                                                 | the Certificate Serial N                                                                                  | lumber                                                                                    |
| User Name on A     | Authentication Server                                                                                                    | Note: Enter                                                     | hexadecimal values. (I                                                                                    | Example: 0155ABCDEF)                                                                      |
|                    |                                                                                                    |                                                                 | ОК                                                                                                    | Cancel                                                                                    |
|                    | Click "Browse Groups"                                                                                                    |                                                                 |                                                                                                    |                                                                                           |

| Group Name | Full Name     | Description | Num Users        |   |
|------------|---------------|-------------|------------------|---|
| 🖰 Default  |               |             | 0                |   |
| •          |               |             |                  |   |
|            |               |             |                  |   |
|            |               |             |                  |   |
|            |               |             |                  |   |
|            |               |             |                  |   |
|            |               |             |                  |   |
|            |               |             |                  |   |
|            |               |             |                  |   |
|            |               |             |                  |   |
|            |               |             |                  |   |
|            |               |             |                  |   |
|            |               |             |                  |   |
|            |               |             |                  | _ |
| New        | Select Remove | Refresh     | Member List None |   |

| 🐣 Properties of User J                                                                                                    | X                                                                                                    |
|----------------------------------------------------------------------------------------------------|----------------------------------------------------------------------------------------------------|
| User Name: J<br>Full Name:                                                                                                    | Security Policy Security Policy Security Policy                                                                                                    |
| Note:                                                                                                    | Password Authentication Settings:                                                                                                    |
| Group Name Default Browse Groups  Group Name (Optional): Default Browse Groups  Set the Expiration Date for This Account  Group 120000 AM                                                                                                    | Password: •••••• Confirm Password: •••••• Individual Certificate Authentication Settings:                                                                                                    |
| Auth Type:       Anonymous Authentication         Password Authentication         Individual Certificate Authentication         Signed Certificate Authentication         RADIUS Authentication         RADIUS Authentication         NT Domain Authentication         Manual Authentication         Image: Authentication         Image: Authentication | The users using 'Individual Certificate Authentication' will be allowed or denied connection depending on whether the SSL client certificate completely matches the certificate that has been set for the user beforehand.  Specify Certificate View Certificate Create Certificate  Signed Certificate Authentication Settings: Verification of whether the client certificate is signed is based on a certificate of a CA trusted by this Virtual Hub.  Limit Common Name (CN) Value Limit Values of the Certificate Serial Number Note: Enter hexadecimal values. (Example: 0155ABCDEF) |
|                                                                                                    | OK Cancel                                                                                                    |